## **TRASPORTI SCOLASTICI A.S. 2018-2019**

A QUESTO LINK

## Trasporti scolastici 2018\_2019

https://trasportoscolastico.tn.it/#SearchByCity

si possono consultare tutti gli orari e tutti i percorsi di andata e ritorno verso i plessi scolastici dell'Istituto Comprensivo di Taio.

## ISTRUZIONI

## Ricerca dei percorsi

| Comune *                                                                                                    |                                                       |                                                                     |                 |
|----------------------------------------------------------------------------------------------------|-------------------------------------------------------|---------------------------------------------------------------------|-----------------|
| PREDAIA (TN)                                                                                                    |                                                       |                                                                     | $\sim$          |
| Tipo di scuola                                                                                                    |                                                       |                                                                     |                 |
| Scuole elementari                                                                                                    |                                                       |                                                                     | $\sim$          |
| Scuola *                                                                                                    |                                                       |                                                                     |                 |
| SCUOLA ELEMENTARE                                                                                                    | E Taio                                                |                                                                     | $\sim$          |
| Giorno della settimana                                                                                                    |                                                       | Temporalità                                                         |                 |
| Lunedì                                                                                                    | $\sim$                                                | Andata mattino                                                      | $\sim$          |
| (*) Campi obbligatori<br>II presente sito non fornisc<br>servizi di linea di Trentino '<br>Se la scuola non compare<br>trasporti al link http://www. | e informa<br>Trasporti.<br>vi invitiar<br>ttesercizio | zioni sulle scuole servite<br>no a consultare il sito di 1<br>p.it/ | dai<br>Frentino |

| > Q Cerca A | zzera |
|-------------|-------|
|-------------|-------|

- 1. **Comune**. Cliccare (premere) sulla linguetta del campo COMUNE (se il comune di residenza non compare inserire il nome digitandolo sulla tastiera)
- Tipo di scuola. Cliccare sulla linguetta e selezionare (scegliere) il tipo di scuola a cui è iscritto lo studente
- 3. **Scuola**. Cliccare sulla linguetta e selezionare(scegliere) il plesso che frequenta lo studente.
- 4. **Giorno della settimana**. Selezionare il/i giorni d'interesse
- 5. **Temporalità**. Selezionare il tipo di percorso d'interesse

Cliccare sul tasto CERCA